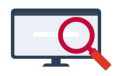

Artikelen > Roosteren > Tutorials > Pauzesurveillance inroosteren

#### Pauzesurveillance inroosteren

Zermelo - 2023-07-05 - Tutorials

#### Inleiding

Bij *Telgroepen uitgebreid* kunt u van een extra optie gebruik maken. Het gaat om het bundelen van meerdere aangrenzende uren. Met deze functionaliteit kunt u nu vrij eenvoudig pauzesurveillance inroosteren. U kunt namelijk iets zeggen over een tweetal uren die elkaar opvolgen. We laten u in deze tutorial graag zien hoe dit in de praktijk werkt.

### **Ons voorbeeld**

We gaan in deze tutorial uit van de volgende situatie:

- Er is een kleine pauze tussen uur 3 en 4
- Er is een grote pauze tussen uur 6 en 7
- We willen altijd 3 docenten per pauze die kunnen surveilleren
- De surveillance staat als vak met de afkorting ps in het roosterbestand

#### Lessen aanmaken

We starten met het aanmaken van lessen voor het vak ps. In ons voorbeeld hebben we in totaal 30 van deze lessen nodig. In het lesdomein maakt u één les aan voor het vak ps. Bij het veld "In te roosteren"" voert u het getal 30 in.

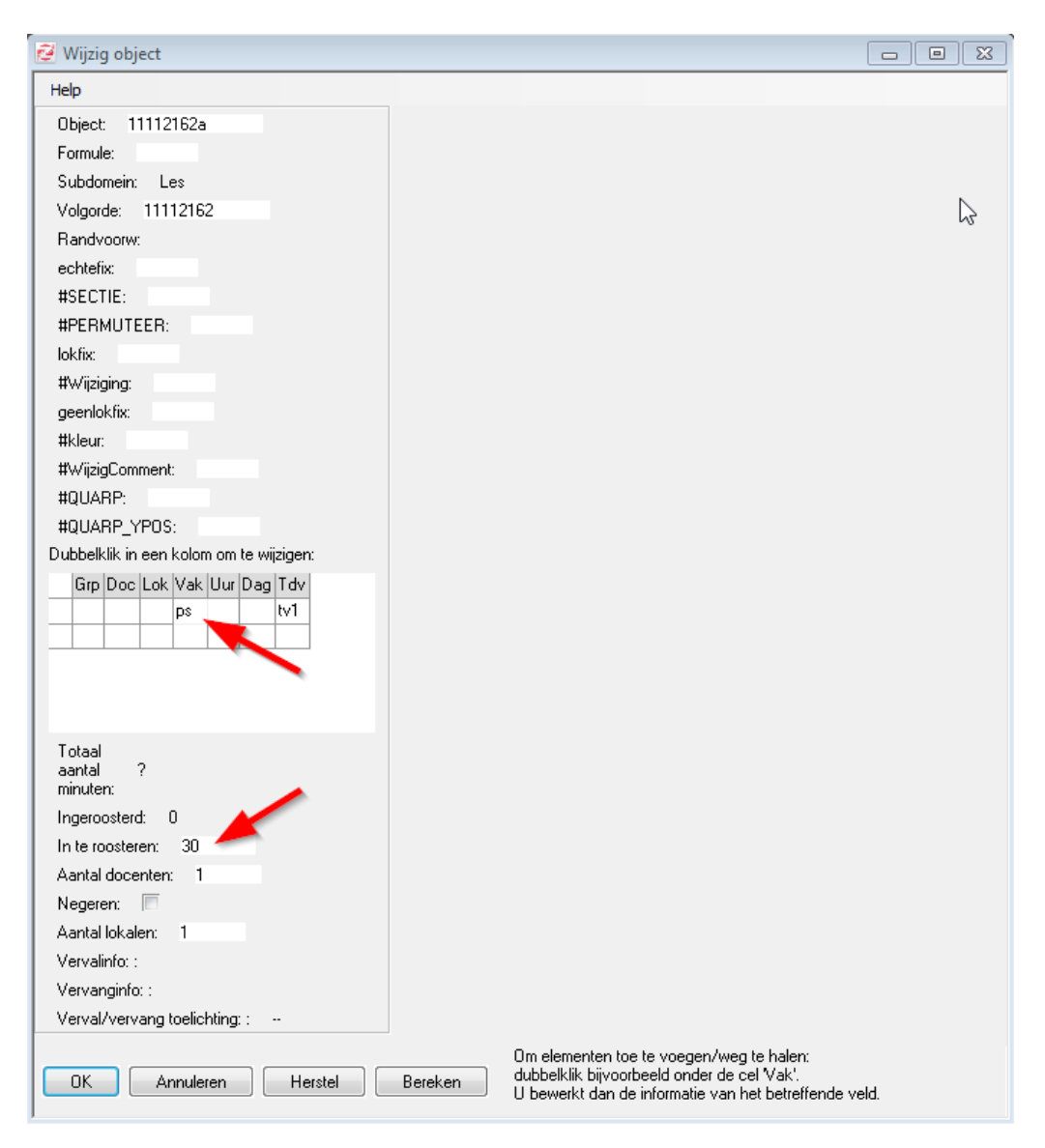

U heeft nu in het lesdomein 1 les met een gewenst aantal posities van 30.

| 🔁 Domeii  | n: Le | es FILTE | R 1/187   | 7      |            |      |        |     |       |      |     |     |                             |                               |                    |                 |                              |                   |                 |                               |                    |                 |                  |
|-----------|-------|----------|-----------|--------|------------|------|--------|-----|-------|------|-----|-----|-----------------------------|-------------------------------|--------------------|-----------------|------------------------------|-------------------|-----------------|-------------------------------|--------------------|-----------------|------------------|
| Bewerker  | n F   | Filter   | Selecteer | We     | eergave    | Trar | nsport | L   | .esdo | mein | Н   | elp |                             |                               |                    |                 |                              |                   |                 |                               |                    |                 |                  |
| 1         |       | 1 🗋      |           | 7      |            |      |        |     |       |      |     |     |                             |                               |                    |                 |                              |                   |                 |                               |                    |                 |                  |
| Object    |       | Formule  | echtefix  | lokfix | geenlokfix | Grp  | Doc    | Lok | Vak   | Uur  | Dag | Tdv | Totaal<br>aantal<br>minuten | Gewenst<br>aantal<br>docenter | Aantal<br>docenten | Verschil<br>doc | Gewenst<br>aantal<br>lokalen | Aantal<br>lokalen | Verschil<br>lok | Gewenst<br>aantal<br>posities | Aantal<br>posities | Verschil<br>pos | Uit<br>we<br>toe |
| 11112162a |       |          |           |        |            |      |        | (   | ps    | )    |     | tv1 | 0                           | 1                             | 0                  | 1               | 1                            | 0                 | 1               | 30                            |                    | 30              |                  |
|           |       |          |           |        |            | -    |        |     |       |      |     | -   |                             |                               |                    |                 |                              |                   |                 |                               |                    |                 |                  |

Als u nu Roosteren (met of zonder indelen) opstart en weer afsluit, zijn er 30 afzonderlijke lessen ontstaan. Op deze lessen kunt u de docenten zetten.

| 🧭 Domein: Les FILTER 30/1906 |          |            |        |            |       |       |     |      |         |       |                             |                               |                    |                 |                              |                   |                 |                               |                    |                 |                        |
|------------------------------|----------|------------|--------|------------|-------|-------|-----|------|---------|-------|-----------------------------|-------------------------------|--------------------|-----------------|------------------------------|-------------------|-----------------|-------------------------------|--------------------|-----------------|------------------------|
| Bewerken                     | Filter   | Selecteer  | r We   | eergave    | Trans | sport | Le  | sdom | ein He  | lp    |                             |                               |                    |                 |                              |                   |                 |                               |                    |                 |                        |
|                              |          |            |        |            |       |       |     |      |         |       |                             |                               |                    |                 |                              |                   |                 |                               |                    |                 |                        |
| Object                       | \ Formul | e echtefix | lokfix | geenlokfix | Grp   | Doc   | Lok | Vak  | Uur Dag | l Tdv | Totaal<br>aantal<br>minuten | Gewenst<br>aantal<br>docenten | Aantal<br>docenten | Verschil<br>doc | Gewenst<br>aantal<br>lokalen | Aantal<br>lokalen | Verschil<br>lok | Gewenst<br>aantal<br>posities | Aantal<br>posities | Verschil<br>pos | Uitge<br>wege<br>toets |
| 11112162a                    |          |            |        |            |       | Aaa   |     | ps   |         | tv1   | 0                           | 1                             | 1                  | 0               | 1                            | 0                 | 1               | 1                             | 0                  | 1               |                        |
| 11112162Ь                    |          |            |        |            |       | Akk   |     | ps   |         | tv1   | 0                           | 1                             | 1                  | 0               | 1                            | 0                 | 1               | 1                             | 0                  | 1               |                        |
| 11112162c                    |          |            |        |            |       | Anh   |     | ps   |         | tv1   | 0                           | 1                             | 1                  | 0               | 1                            | 0                 | 1               | 1                             | 0                  | 1               |                        |
| 11112162d                    |          |            |        |            |       | Baa   |     | ps   |         | tv1   | 0                           | 1                             | 1                  | 0               | 1                            | 0                 | 1               | 1                             | 0                  | 1               |                        |
| 11112162e                    |          |            |        |            |       | Bal   |     | ps   |         | tv1   | 0                           | 1                             | 1                  | 0               | 1                            | 0                 | 1               | 1                             | 0                  | 1               |                        |
| 11112162f                    |          |            |        |            |       | Bez   |     | ps   |         | tv1   | 0                           | 1                             | 1                  | 0               | 1                            | 0                 | 1               | 1                             | 0                  | 1               |                        |
| 11112162g                    |          |            |        |            |       | Bijs  |     | ps   |         | tv1   | 0                           | 1                             | 1                  | 0               | 1                            | 0                 | 1               | 1                             | 0                  | 1               |                        |
| 11112162h                    |          |            |        |            |       | Blk   |     | ps   |         | tv1   | 0                           | 1                             | 1                  | 0               | 1                            | 0                 | 1               | 1                             | 0                  | 1               |                        |
| 11112162i                    |          |            |        |            |       | Bnk   |     | ps   |         | tv1   | 0                           | 1                             | 1                  | 0               | 1                            | 0                 | 1               | 1                             | 0                  | 1               |                        |
| 11112162j                    |          |            |        |            |       | Boo   |     | ps   |         | tv1   | 0                           | 1                             | 1                  | 0               | 1                            | 0                 | 1               | 1                             | 0                  | 1               |                        |
| 11112162k                    |          |            |        |            |       | Bru   |     | ps   |         | tv1   | 0                           | 1                             | 1                  | 0               | 1                            | 0                 | 1               | 1                             | 0                  | 1               |                        |
| 11112162                     |          |            |        |            |       | Cov   |     | ps   |         | tv1   | 0                           | 1                             | 1                  | 0               | 1                            | 0                 | 1               | 1                             | 0                  | 1               |                        |
| 11112162m                    |          |            |        |            |       | Dis   |     | ps   |         | tv1   | 0                           | 1                             | 1                  | 0               | 1                            | 0                 | 1               | 1                             | 0                  | 1               |                        |
| 11112162n                    |          |            |        |            |       | Dnk   |     | ps   |         | tv1   | 0                           | 1                             | 1                  | 0               | 1                            | 0                 | 1               | 1                             | 0                  | 1               |                        |
| 11112162o                    |          |            |        |            |       | Dph   |     | ps   |         | tv1   | 0                           | 1                             | 1                  | 0               | 1                            | 0                 | 1               | 1                             | 0                  | 1               |                        |
| 11112162p                    |          |            |        |            |       | Dri   |     | ps   |         | tv1   | 0                           | 1                             | 1                  | 0               | 1                            | 0                 | 1               | 1                             | 0                  | 1               |                        |
| 11112162q                    |          |            |        |            |       | Dui   |     | ps   |         | tv1   | 0                           | 1                             | 1                  | 0               | 1                            | 0                 | 1               | 1                             | 0                  | 1               |                        |
| 11112162r                    |          |            |        |            |       | Eld   |     | ps   |         | tv1   | 0                           | 1                             | 1                  | 0               | 1                            | 0                 | 1               | 1                             | 0                  | 1               |                        |
| 11112162s                    |          |            |        |            |       | Emm   |     | ps   |         | tv1   | 0                           | 1                             | 1                  | 0               | 1                            | 0                 | 1               | 1                             | 0                  | 1               |                        |
| 11112162t                    |          |            |        |            |       | Est   |     | ps   |         | tv1   | 0                           | 1                             | 1                  | 0               | 1                            | 0                 | 1               | 1                             | 0                  | 1               |                        |
| 11112162u                    |          |            |        |            |       | Fli   |     | ps   |         | tv1   | 0                           | 1                             | 1                  | 0               | 1                            | 0                 | 1               | 1                             | 0                  | 1               |                        |
| 11112162v                    |          |            |        |            |       | Fri   |     | ps   |         | tv1   | 0                           | 1                             | 1                  | 0               | 1                            | 0                 | 1               | 1                             | 0                  | 1               |                        |
| 11112162w                    |          |            |        |            |       | Gar   |     | ps   |         | tv1   | 0                           | 1                             | 1                  | 0               | 1                            | 0                 | 1               | 1                             | 0                  | 1               |                        |
| 11112162x                    |          |            |        |            |       | Gds   |     | ps   |         | tv1   | 0                           | 1                             | 1                  | 0               | 1                            | 0                 | 1               | 1                             | 0                  | 1               |                        |
| 11112162y                    |          |            |        |            |       | Geu   |     | ps   |         | tv1   | 0                           | 1                             | 1                  | 0               | 1                            | 0                 | 1               | 1                             | 0                  | 1               |                        |
| 11112162z                    |          |            |        |            |       | Gie   |     | ps   |         | tv1   | 0                           | 1                             | 1                  | 0               | 1                            | 0                 | 1               | 1                             | 0                  | 1               |                        |
| 11112163a                    |          |            |        |            |       | Glk   |     | ps   |         | tv1   | 0                           | 1                             | 1                  | 0               | 1                            | 0                 | 1               | 1                             | 0                  | 1               |                        |
| 11112164a                    |          |            |        |            |       | Goe   |     | ps   |         | tv1   | 0                           | 1                             | 1                  | 0               | 1                            | 0                 | 1               | 1                             | 0                  | 1               |                        |
| 11112165a                    |          |            |        |            |       | Gm    |     | ps   |         | tv1   | 0                           | 1                             | 1                  | 0               | 1                            | 0                 | 1               | 1                             | 0                  | 1               |                        |
| 11112166a                    |          |            |        |            |       | Gro   |     | ps   |         | tv1   | 0                           | 1                             | 1                  | 0               | 1                            | 0                 | 1               | 1                             | 0                  | 1               |                        |
|                              |          |            |        |            |       |       |     |      |         |       |                             |                               |                    |                 |                              |                   |                 |                               |                    |                 |                        |

## **Telgroep maken**

Om straks iets te kunnen zeggen over de pauzesurveillance, maken we eerst een telgroep

van de 30 lessen aan.

| 🔁 Telgroepen bewerken      |                                             |                                                 |                                           |                                                 |  |  |  |  |  |  |  |  |  |
|----------------------------|---------------------------------------------|-------------------------------------------------|-------------------------------------------|-------------------------------------------------|--|--|--|--|--|--|--|--|--|
| Telgroepen Ge              | enereer telgroepen Help                     | Venster                                         |                                           |                                                 |  |  |  |  |  |  |  |  |  |
| Naam van<br>uw verzameling | Voer hieronder uw<br>formules in (zie Help) | Klik hieronder om de<br>formule te herberekenen | Voer hier eventueel<br>een nieuwe naam in | Klik hieronder om de<br>verzameling te bekijken |  |  |  |  |  |  |  |  |  |
| lo                         | <pre>#Filter(Vak, {lo})</pre>               | 84 objecten, 76 posities.                       | lo                                        | bekijk 84 objecten                              |  |  |  |  |  |  |  |  |  |
| ps                         | <pre>#Filter(Vak, {ps})</pre>               | 30 objecten, 30 posities.                       | ps                                        | bekijk 30 objecten                              |  |  |  |  |  |  |  |  |  |
| vv                         | <pre>#Filter(Vak vv})</pre>                 | objecten, 83 posities.                          | VV                                        | bekijk 83 objecten                              |  |  |  |  |  |  |  |  |  |
| ОК Р                       | Participatie Naamwijzig                     | gingen doorvoeren All                           | es berekenen Ma                           | aak nieuwe Verwijde                             |  |  |  |  |  |  |  |  |  |

# **Posities bundelen**

Voor de zojuist aangemaakt telgroep gaan we nu de randvoorwaarden inrichten. Er moeten minstens 3 surveillanten aanwezig zijn in de pauze. Dat betekent dat er in totaal 3 docenten het 3e of 4e uur en het 6e of 7e uur een ps ingeroosterd moet krijgen. U kunt de randvoorwaarden invoeren door bij de betreffende telgroep op de knop **<Uurbundeling>** te klikken bij **<Telgroepen uitgebreid>** 

| 🔁 Telgroepen: invoer grenzen en randvoorwaarden    |                                    |     |     |                |     |                |     |     |     |     |                |     |                |     |     |
|----------------------------------------------------|------------------------------------|-----|-----|----------------|-----|----------------|-----|-----|-----|-----|----------------|-----|----------------|-----|-----|
| Bewerken Weergave Venster Help                     |                                    |     |     |                |     |                |     |     |     |     |                |     |                |     |     |
| Telgroep Strafpunten Type Nog Rst Ty.sit, Uur.bnd. | strafpunten:                       |     |     |                |     |                |     |     |     |     |                |     |                |     |     |
| lo 0 #Les 0 761 tv                                 | 85.000                             |     |     |                | ma  |                |     |     |     |     |                | dı  |                |     |     |
| ps 0 #Les 30 0 1 tv 10                             |                                    | u01 | u02 | <b>u03</b> u04 | u05 | <b>u06</b> u07 | u08 | u09 | u01 | u02 | <b>u03</b> u04 | u05 | <b>u06</b> u07 | u08 | u09 |
| vv 85.000 #Les 1 82 1 tv -                         | aantal bij telling<br>van dit type | 0   | 0   | 0 🗸            | 0   | 0 🗸            | 0   | 0   | 0   | 0   | 0 🗸            | 0   | 0 🗸            | 0   | 0   |
|                                                    | uurbundeling,<br>invoer ==>        | -   | -   | 2              |     | 2              |     |     |     |     | 2              |     | 2              |     |     |
|                                                    | min aantal,<br>invoer ==>          | -   |     | 3              | 0   | 3              | 0   | 0   | 0   | 0   | 3              | 0   | 3              | 0   | 0   |
|                                                    | max aantal,<br>invoer ==>          | 0   | 0   | 0              | 0   | 0              | 0   | 0   | 0   | 0   | 0              | 0   | 0              | 0   | 0   |
|                                                    | straf bij teweinig,<br>invoer ==>  | -   |     | <b>9</b> K     | 0   | 9K             | 0   | 0   | 0   | 0   | 9K             | 0   | 9K             | 0   | 0   |
|                                                    | straf bij teveel,<br>invoer ==>    | 10K | 10K | 0              | 10K | 0              | 10K | 10K | 10K | 10K | 0              | 10K | 0              | 10K | 10K |
|                                                    | totaal straf<br>op positie         | 0   | 0   | 0              | 0   | 0              | 0   | 0   | 0   | 0   | 0              | 0   | 0              | 0   | 0   |

U voert in de onderste regel in het schema in hoeveel uren u wilt bundelen. In bovenstaand voorbeeld voert u dus het getal 2 in bij de uren 3 en 6. U ziet dan direct het effect van deze bundeling.

# Het resultaat

Als we nu de roosterautomaat aan zouden zetten, zal deze proberen op uur 3 en 4 en uur 6 en 7 per dag minimaal 3 surveillance-lessen te plaatsen. In onderstaand voorbeeld is het op alle posities gelukt. Om ervoor te zorgen dat er geen surveillance-lessen op uren 1 t/m 3 en 6 t/m 9 komen, kunt u nog strafpunten invoeren voor 'straf bij teveel'.

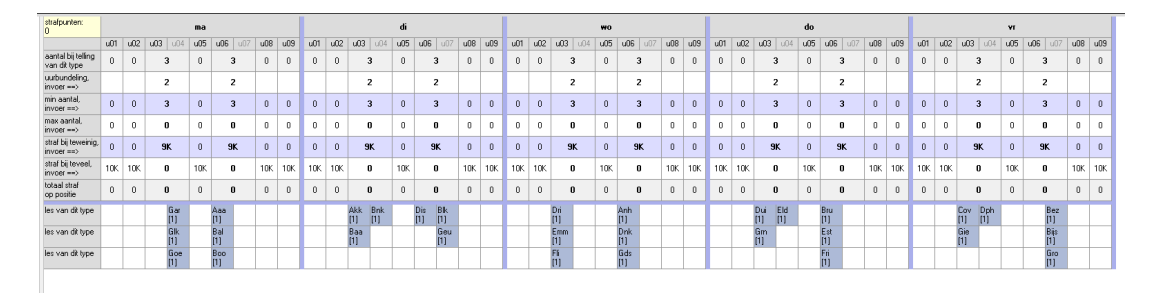